# Sistema di gestione degli accordi di lavoro agile

Il sistema di gestione degli accordi di lavoro agile è disponibile all'indirizzo https://www.unirc.it/agile.

### Autenticazione

Indirizzo: https://www.unirc.it/agile/autenticazione.php

Indicazioni: riportare in 'Indirizzo e-mail' e 'Password' i dati già utili per l'accesso alla posta elettronica istituzionale **@unirc.it** (*fig.* 1).

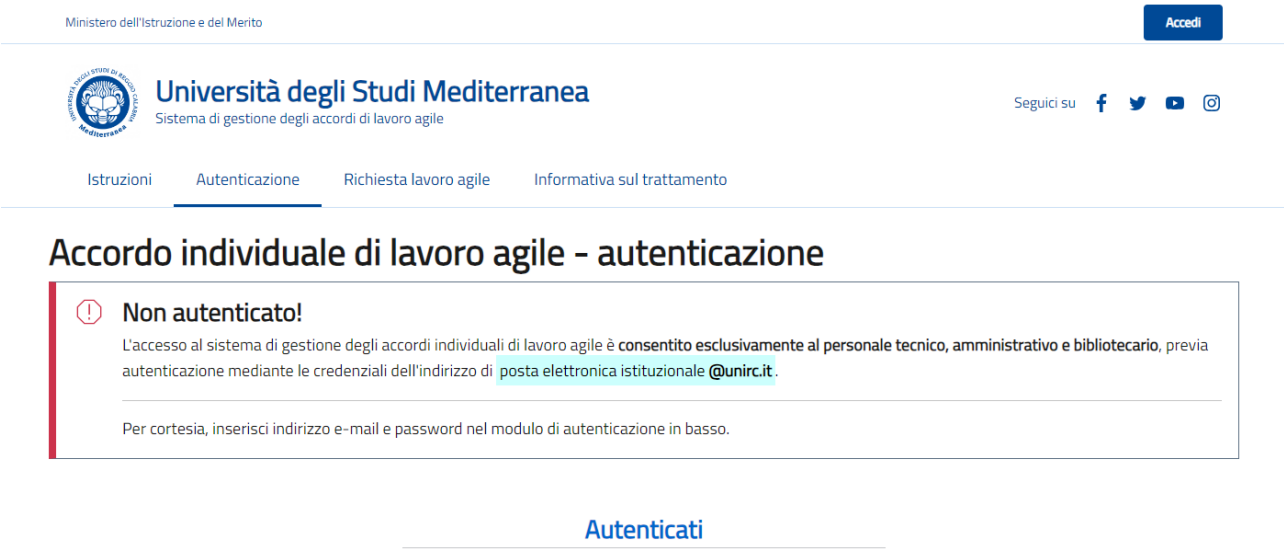

|                                                                                          |   | Au               | tenticati  |           |  |
|------------------------------------------------------------------------------------------|---|------------------|------------|-----------|--|
|                                                                                          |   |                  |            |           |  |
|                                                                                          | 8 | Indirizzo e-mail |            | @unirc.it |  |
|                                                                                          |   |                  |            |           |  |
|                                                                                          | 8 | Password         |            | 0         |  |
|                                                                                          |   |                  | Invia dati |           |  |
|                                                                                          |   |                  |            |           |  |
| Università degli Studi Mediterranea<br>Sistema di gestione degli accordi di lavoro agile |   |                  |            |           |  |

Figura 1 - Autenticazione

# Invio della richiesta

#### Indirizzo: https://www.unirc.it/agile/richiesta.php

Indicazioni: Il dipendente, autenticatosi, troverà i dati personali già precompilati e dovrà invece inserire i dati relativi alla richiesta ed alle attività (*fig. 2 e fig. 3*) che saranno oggetto della prestazione lavorativa in modalità agile, secondo quanto previsto e richiesto dal Regolamento.

| Ministero dell'Istruzione e del Merito                                                          |                                                                                                    |                                                                             |                                                                                             |                                                                               | profilo: PTA                           | Logout        |
|-------------------------------------------------------------------------------------------------|----------------------------------------------------------------------------------------------------|-----------------------------------------------------------------------------|---------------------------------------------------------------------------------------------|-------------------------------------------------------------------------------|----------------------------------------|---------------|
| Sistema di gestion                                                                              | <b>cà degli Studi Mediterra</b><br>ne degli accordi di lavoro agile                                                                   | inea                                                                        |                                                                                             |                                                                               | Seguici su 🕴 🛉                         | y D 0         |
| Istruzioni Autentica                                                                            | zione Richiesta lavoro agile II                                                                                                    | nformativa sul                                                              | trattamento Cruso                                                                           | cotto richieste                                                               |                                        |               |
| Accordo indivi                                                                                  | duale di lavoro agi                                                                                                    | le - ricl                                                                   | niesta                                                                                      |                                                                               |                                        |               |
| Compila i dati del modulo a<br>I dati personali, non modific<br>In caso di errori, segnala il p | seguire. I campi contrassegnati dall'icona<br>abili, sono prelevati mediante interopera<br>roblema inviando una e-mail all'indirizzo  | a 🗍 sono obbi<br>bilità con il sisi<br>I lavoro.agile@                      | igatori.<br>:ema informativo U-GO\<br><b>unirc.it</b> .                                     | J.                                                                            |                                        |               |
| ati personali                                                                                   |                                                                                                    |                                                                             |                                                                                             |                                                                               |                                        |               |
| .ognome                                                                                         | Nome                                                                                                    |                                                                             |                                                                                             | Codice fiscale                                                                |                                        |               |
| ndirizzo e-mail                                                                                 |                                                                                                    |                                                                             | Matricola                                                                                   |                                                                               |                                        |               |
| Qualifica                                                                                       |                                                                                                    | Д                                                                           | Struttura di afferenza                                                                      |                                                                               | _                                      | Ω             |
| lichiesta                                                                                       |                                                                                                    |                                                                             |                                                                                             |                                                                               |                                        |               |
| ] di poter svolgere la presta:<br>sottoscriversi con la Direzi                                  | zione lavorativa in modalità agile, seconc<br>one Generale dell'Università Mediterrane<br>Consapevole delle sanzioni previste dall'ar | <b>CHI</b><br>do i termini, le t<br>ea e nel rispett<br>rt. 76 del D.P.R. r | EDO<br>empistiche e le modalita<br>o del relativo Regolamen<br>n. 445/2000 in caso di dichi | à da concordare nell'acc<br>nto di Ateneo. 🎵<br>iarazioni mendaci e falsità i | :ordo individuale di lavor<br>in atti, | o agile da    |
|                                                                                                 |                                                                                                    | DICH                                                                        | IIARO                                                                                       |                                                                               |                                        |               |
| <ul> <li>di aver preso visione dell'ir<br/>dati personali, disponibile ;</li> </ul>             | nformativa sulla sicurezza dei lavoratori,<br>all'indirizzo https://www.unirc.it/agile/inf                                            | di cui all'allega<br>formativa.php;                                         | to 3 del relativo Regolar                                                                   | nento di Ateneo, nonché                                                       | é dell'informativa sul tra             | ttamento dei. |
| 🔵 di necessitare, per lo svolg                                                                  | imento della prestazione lavorativa in m                                                                                              | odalità agile, d                                                            | ella seguente strumenta                                                                     | azione tecnologica forni                                                      | ta dall'Amministrazione                |               |
|                                                                                                 |                                                                                                    |                                                                             |                                                                                             |                                                                               |                                        |               |
| ) di non necessitare di alcun                                                                   | a strumentazione fornita dall'Amministr                                                                                               | azione, essend                                                              | o in possesso della segu                                                                    | uente strumentazione to                                                       | ecnologica: 🗍                          |               |
|                                                                                                 |                                                                                                    |                                                                             |                                                                                             |                                                                               |                                        |               |
|                                                                                                 |                                                                                                    |                                                                             |                                                                                             |                                                                               |                                        |               |

Figura 2 – Invio della richiesta (1/2)

| 🕑 di rientrare nella categoria di seguito elencata, di cui all'art. 3 del relativo Re                                                                                        | golamento di Ateneo: 🔲                                               |                                               |
|----------------------------------------------------------------------------------------------------|----------------------------------------------------------------------|-----------------------------------------------|
| 4 giorni lavorativi su base mensile                                                                                                    |                                                                      |                                               |
| Personale afferente a struttura che gestisce sportelli con apertura al pubblico (art. 3 del DR 26                                                                            | 55/2023)                                                             |                                               |
| 4 giorni lavorativi su base mensile                                                                                                    |                                                                      |                                               |
| Personale responsabile di UOR di primo livello – Area o personale di categoria EP con incarico                                                                               | di specifica responsabilità                                          |                                               |
| 6 giorni lavorativi su baso monsilo                                                                                                    |                                                                      |                                               |
| Personale responsabile di UOR di secondo livello – Settore, Settore in staff e Responsabili am                                                                               | ministrativi di Dipartimento                                         |                                               |
|                                                                                                    |                                                                      |                                               |
| 8 giorni lavorativi su base mensile                                                                                                    |                                                                      | 0                                             |
| Personale nentuante nentuationa a seguire (specificate):                                                                                                    |                                                                      |                                               |
| <ul> <li>figli fino a dodici anni di età o senza alcun limite di età nel cas<br/>5 febbraio 1992, n. 104;</li> </ul>                                                         | so di figli in condizioni di disabilità ai sensi dell'               | articolo 3, comma 3, della legge              |
| 🔲 situazione di gravità accertata ai sensi della legge 5 febbraio                                                                                                    | 1992, n. 104;                                                        |                                               |
| 🔲 caregiver ai sensi dell'articolo 1, comma 255, della legge 27 d                                                                                                    | dicembre 2017, n. 205;                                               |                                               |
| appartenente alle categorie protette ai sensi della legge 68/ <sup>2</sup>                                                                                                   | 1999;                                                                |                                               |
|                                                                                                    |                                                                      |                                               |
|                                                                                                    | concluciono del poriodo di maternità                                 |                                               |
|                                                                                                    | i conclusione del periodo di maternita.                              |                                               |
| 8 giorni lavorativi su base mensile                                                                                                    |                                                                      |                                               |
| Restante personale non incluso, tra i dipendenti che svolgono attività non delocalizzabili                                                                                   |                                                                      |                                               |
| 💭 di indiana la comuniti zianata ana la combazione la constituzi a modellatà esit                                                                                            |                                                                      |                                               |
| on indicare le seguenti giornate per la prestazione lavorativa in modalita agli                                                                                              |                                                                      |                                               |
| 🗌 Lunedi 📋 Martedi 📋 Mercoledi 📋 Giovedi 📋 Vene                                                                                                    | rdi                                                                  |                                               |
|                                                                                                    |                                                                      |                                               |
| ,                                                                                                    | ASSILURU                                                             |                                               |
| nello svolgimento della prestazione lavorativa in modalità agile, la contattabilità<br>in arrivo sul numero interno telefonico di ufficio al seguente recanito privato (fisi | telefonica secondo gli orari indicati all'art. 3, c<br>so o mobile): | omma 5, autorizzando a trasferire le chiamate |
| Recapil                                                                                                    | to                                                                   |                                               |
| ▲ * +39                                                                                                    | $\square$                                                            |                                               |
|                                                                                                    |                                                                      |                                               |
| I                                                                                                    | NDIVIDUU                                                             |                                               |
| quale domicilio per lo svolgimento della prestazione lavorativa in modalità agile<br>Indirizzo esteso (via e numero civico) CAP                                              | il seguente luogo:<br>Città                                          | Provincia                                     |
| Д                                                                                                    |                                                                      |                                               |
|                                                                                                    |                                                                      |                                               |
| Tipologia luogo: 🗍                                                                                                    |                                                                      |                                               |
| 🔿 Residenza 🔿 Domicilio 🔿 Altro                                                                                                    |                                                                      |                                               |
|                                                                                                    |                                                                      |                                               |
| Attività (minimo una, massimo cinque)                                                                                                    |                                                                      |                                               |
| Prima attività                                                                                                    |                                                                      |                                               |
| Descrizione attività 1                                                                                                    | Obiettivi                                                            |                                               |
|                                                                                                    |                                                                      |                                               |
|                                                                                                    |                                                                      | /                                             |
| Quantitativo 1                                                                                                    | Indicatore qualitativo                                               |                                               |
|                                                                                                    |                                                                      |                                               |
|                                                                                                    |                                                                      |                                               |
|                                                                                                    |                                                                      | Aggiungi seconda attività                     |
|                                                                                                    |                                                                      |                                               |
| Cor                                                                                                    | nferma dati e invia                                                  |                                               |
|                                                                                                    |                                                                      |                                               |
|                                                                                                    |                                                                      |                                               |
|                                                                                                    |                                                                      |                                               |
| Universită degli Studi Mediterranea<br>Sistema di gestione degli accordi di lavoro agile                                                                                     |                                                                      |                                               |
| Università degli Studi Mediterranea     Sistema di gestione degli accordi di lavoro agile                                                                                    |                                                                      |                                               |

Figura 3 – Invio della richiesta (2/2)

# Stato della richiesta

### Indirizzo: <a href="https://www.unirc.it/agile/richiesta.php">https://www.unirc.it/agile/richiesta.php</a>

Indicazioni: inviato il modulo di richiesta, il dipendente può visualizzare in ogni momento il riepilogo dati inseriti (*fig. 4*) ed una timeline degli stati assunti nel tempo dall'istanza inviata (*fig. 5*).

In caso di autorizzazione, il dipendente può già visualizzare un'anteprima dello schema di accordo, sottoscritto dal suo responsabile di struttura, in formato PDF.

| Mana Università degli Studi Mediterranea                                                                                                    |                                                                                   |
|----------------------------------------------------------------------------------------------------|-----------------------------------------------------------------------------------|
| Sistema di gestione degli accordi di lavoro agile                                                                                                    | Seguici su 🥤 💆 🖻                                                                  |
|                                                                                                    |                                                                                   |
| Istruzioni Autenticazione Richiesta lavoro agile Informativa sul trattamento Cru                                                                                                    | uscotto richieste                                                                 |
| scordo individualo di lavoro agilo richiosta                                                                                                    |                                                                                   |
| ccoluo individuale di lavoro aglie - richiesta                                                                                                    |                                                                                   |
| 🛇 Richiesta autorizzata                                                                                                    |                                                                                   |
| II , ha autorizzato la tua richiesta di svo<br>Cliccando sull'icona seguente, puoi visualizzare l'antenrima dell'accordo individuale che sarà firm                                                                                                    | olgere la prestazione lavorativa in modalità agile.<br>ato dal Direttore Generale |
|                                                                                                    |                                                                                   |
|                                                                                                    |                                                                                   |
|                                                                                                    |                                                                                   |
| PDFJ                                                                                                    |                                                                                   |
| <u>Anteprima accordo individua</u>                                                                                                    | le                                                                                |
| A ceguire, un rienilago dei dati inseriti e la storico della richiesta                                                                                                    |                                                                                   |
| A seguire, un repliogo dei dati inserta e lo storico della richiesta.                                                                                                    |                                                                                   |
| Torna in <b>home page</b> o effettua il <b>logout</b> .                                                                                                    |                                                                                   |
|                                                                                                    |                                                                                   |
|                                                                                                    |                                                                                   |
| Dati della richiesta                                                                                                    |                                                                                   |
| Dati della richiesta                                                                                                    |                                                                                   |
| Dati della richiesta<br>Cognome e nome, codice fiscale, e-mail:                                                                                                    |                                                                                   |
| Dati della richiesta<br>Cognome e nome, codice fiscale, e-mail:<br>Qualifica:                                                                                                    |                                                                                   |
| Dati della richiesta<br>Cognome e nome, codice fiscale, e-mail:<br>Qualifica:                                                                                                    |                                                                                   |
| Dati della richiesta<br>Cognome e nome, codice fiscale, e-mail:<br>Qualifica:<br>Struttura:                                                                                                    |                                                                                   |
| Dati della richiesta<br>Cognome e nome, codice fiscale, e-mail:<br>Qualifica:<br>Struttura:<br>Strumentazione non richiesta all'Amministrazione. In possesso di:                                                                                                    |                                                                                   |
| Dati della richiesta         Cognome e nome, codice fiscale, e-mail:         Qualifica:         Struttura:         Strumentazione non richiesta all'Amministrazione. In possesso di:         PC, connessione internet                                                                                                    |                                                                                   |
| Dati della richiesta<br>Cognome e nome, codice fiscale, e-mail:<br>Qualifica:<br>Struttura:<br>Strumentazione non richiesta all'Amministrazione. In possesso di:<br>PC, connessione internet<br>Categoria: 8 giorni lavorativi su base mensile (art. 3 comma 1 lett. c del Regolamento per l'esecuzione d                                                                                                    | ella prestazione lavorativa in modalità lavoro agile)                             |
| Dati della richiesta         Cognome e nome, codice fiscale, e-mail:         Qualifica:         Struttura:         Strumentazione non richiesta all'Amministrazione. In possesso di:         PC, connessione internet         Categoria: 8 giorni lavorativi su base mensile (art. 3 comma 1 lett. c del Regolamento per l'esecuzione d                                                                                                    | ella prestazione lavorativa in modalità lavoro agile)                             |
| Dati della richiesta Cognome e nome, codice fiscale, e-mail: Qualifica: Struttura: Strumentazione non richiesta all'Amministrazione. In possesso di: PC, connessione internet Categoria: 8 giorni lavorativi su base mensile (art. 3 comma 1 lett. c del Regolamento per l'esecuzione d                                                                                                    | ella prestazione lavorativa in modalità lavoro agile)                             |
| Dati della richiesta Cognome e nome, codice fiscale, e-mail: Qualifica: Struttura: Strumentazione non richiesta all'Amministrazione. In possesso di: PC, connessione internet Categoria: 8 giorni lavorativi su base mensile (art. 3 comma 1 lett. c del Regolamento per l'esecuzione d                                                                                                    | ella prestazione lavorativa in modalità lavoro agile)                             |
| Dati della richiesta         Cognome e nome, codice fiscale, e-mail:         Qualifica:         Struttura:         Strumentazione non richiesta all'Amministrazione. In possesso di:         PC, connessione internet         Categoria: 8 giorni lavorativi su base mensile (art. 3 comma 1 lett. c del Regolamento per l'esecuzione d         ✓         Giornate: martedi, giovedi, venerdi                                                                                        | ella prestazione lavorativa in modalità lavoro agile)                             |
| Dati della richiesta         Cognome e nome, codice fiscale, e-mail:         Qualifica:         Struttura:         Strumentazione non richiesta all'Amministrazione. In possesso di:         PC, connessione internet         Categoria: 8 giorni lavorativi su base mensile (art. 3 comma 1 lett. c del Regolamento per l'esecuzione d         ✓         Giornate: martedī, giovedī, venerdī         Recapito: +39                                                                  | ella prestazione lavorativa in modalità lavoro agile)                             |
| Dati della richiesta         Cognome e nome, codice fiscale, e-mail:         Qualifica:         Qualifica:         Struttura:         Strumentazione non richiesta all'Amministrazione. In possesso di:         PC, connessione internet         Categoria: 8 giorni lavorativi su base mensile (art. 3 comma 1 lett. c del Regolamento per l'esecuzione d         ✓         Giornate: martedi, giovedi, venerdi         Recapito: +39         Indirizzo completo:                   | ella prestazione lavorativa in modalità lavoro agile)                             |
| Dati della richiesta Cognome e nome, codice fiscale, e-mail: Qualifica: Struttura: Strumentazione non richiesta all'Amministrazione. In possesso di: PC, connessione internet Categoria: 8 giorni lavorativi su base mensile (art. 3 comma 1 lett. c del Regolamento per l'esecuzione d Categoria: 8 giorni lavorativi su base mensile (art. 3 comma 1 lett. c del Regolamento per l'esecuzione d Categoria: 9 giornate: martedi, giovedi, venerdi Recapito: +39 Indirizzo completo: | ella prestazione lavorativa in modalità lavoro agile)                             |
| Dati della richiesta   Cognome e nome, codice fiscale, e-mail:   Qualifica:   Struttura:   Strumentazione non richiesta all'Amministrazione. In possesso di:   PC, connessione internet   Categoria: 8 giorni lavorativi su base mensile (art. 3 comma 1 lett. c del Regolamento per l'esecuzione d   ✓   Giornate: martedî, giovedî, venerdî   Recapito: +39   Indirizzo completo:   Attivitã:                                                                                      | ella prestazione lavorativa in modalità lavoro agile)                             |

Figura 4 - Stato della richiesta

| -09-2023, 15:25:43                                            |                                                                           |                 |
|---------------------------------------------------------------|---------------------------------------------------------------------------|-----------------|
| RICHIESTA AUTORIZZATA                                         |                                                                           |                 |
| La richiesta <b>è stata autorizzata</b> da parte di           |                                                                           |                 |
|                                                               | ······································                                    |                 |
|                                                               | RICHIESTA INVIATA                                                         |                 |
|                                                               | La nchiesta é stata inviata ed <b>in attesa di approvazione</b> da parte  | del responsabil |
| -09-2023, 15:19:30                                            |                                                                           |                 |
| RICHIESTA NON AUTORIZZATA                                     |                                                                           |                 |
| La richiesta <b>non è stata autorizzata</b> da parte<br>Nota: |                                                                           |                 |
|                                                               | ······································                                    |                 |
|                                                               | RICHIESTA INVIATA                                                         |                 |
|                                                               | La richiesta è stata inviata ed <b>in attesa di approvazione</b> da parte | del responsabil |
|                                                               |                                                                           |                 |
|                                                               |                                                                           |                 |

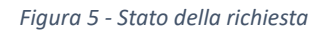

# Responsabili di struttura

Il responsabile di struttura o RAD visualizza in un apposito cruscotto i dati della richiesta ed un pannello autorizzativo che consente di approvare o meno l'istanza ricevuta (*fig. 6*).

In caso di mancata autorizzazione, motivata secondo le prescrizioni regolamentari, il dipendente può inviare una nuova richiesta con le integrazioni convenute.

| Ministero dell'Istruzione e del Merito                             |                                                                            |                     | profilo:  | PTA Logout |
|--------------------------------------------------------------------|----------------------------------------------------------------------------|---------------------|-----------|------------|
| Gistema di gestione deg                                            | Seguici su                                                                 | f y 🗅 🖸             |           |            |
| Istruzioni Autenticazione                                          | Richiesta lavoro agile Informativa sul trattamento                         | Cruscotto richieste |           |            |
| Cruscotto richies     La sezione espone le richie                  | te<br>este di prestazione lavorativa in modalità agile.<br>Stato richiesta |                     | Dettaglio | PDF        |
| 1                                                                  | Inviata                                                                    |                     | Q         | -          |
| O Università degli Studi Me<br>Sistema di gestione degli accordi d | editerranea<br>i lavoro aglie                                              |                     |           |            |
|                                                                    | Figura 6 - Cruscotto respon                                                | sahili              |           |            |

Cliccando sul dettaglio relativo ad una istanza, è possibile visualizzare le informazioni proprie dell'istanza, la timeline già descritta in *fig. 5* ed il pannello autorizzativo (*fig. 7*).

| Ministero dell'Istruzio | one e del Merito                          |                                                  |                             |                     | profilo: PTA Logout |
|-------------------------|-------------------------------------------|--------------------------------------------------|-----------------------------|---------------------|---------------------|
| Sist                    | niversità deg<br>ema di gestione degli ac | <b>gli Studi Medite</b><br>cordi di lavoro agile | rranea                      |                     | Seguici su 🦸 🎔 🖸 🕜  |
| Istruzioni              | Autenticazione                            | Richiesta lavoro agile                           | Informativa sul trattamento | Cruscotto richieste |                     |

# Accordo individuale di lavoro agile - cruscotto

| ati della richiesta                                                                   | ^                                                                                                    |
|---------------------------------------------------------------------------------------|----------------------------------------------------------------------------------------------------|
| Cognome e nome, codice fiscale, e-mail:                                               |                                                                                                    |
| Qualifica:                                                                            |                                                                                                    |
| Struttura:                                                                            |                                                                                                    |
| Strumentazione non richiesta all'Amministrazione. In<br>PC, connessione internet      | i possesso di:                                                                                          |
| C <b>ategoria</b> : 8 giorni lavorativi su base mensile (art. 3 co                    | comma 1 lett. c del Regolamento per l'esecuzione della prestazione lavorativa in modalità lavoro agile) |
|                                                                                       |                                                                                                    |
| Siornate: martedi, giovedi, venerdi<br>Recapito: +39 3331234567<br>ndirizzo completo: |                                                                                                    |
|                                                                                       |                                                                                                    |
| torico della richiesta                                                                | ~                                                                                                    |
| annello autorizzativo                                                                 | ~                                                                                                    |
|                                                                                       | Autorizza Non autorizzare                                                                               |
|                                                                                       |                                                                                                    |

Figura 7 - Pannello autorizzativo

# Calendarizzazione

#### Indirizzo: https://www.unirc.it/agile/calendario.php

Indicazioni: il dipendente può proporre la calendarizzazione trimestrale sulla base delle giornate di lavoro agile individuate a sistema e del numero di giornate mensili spettanti. Un click sul calendario visualizzato (*fig. 8*) seleziona la rispettiva data, un successivo click la deseleziona. Le giornate su sfondo rosso non sono abilitate al click, perché non risultano riportate nell'accordo individuale o perché festive. La calendarizzazione rimane nello stato '*in bozza*' fino a quando non viene proposta al responsabile di struttura o RAD cliccando sul pulsante '*Proponi calendario*'. Il pulsante risulterà abilitato solo se, per ogni mese, il numero delle giornate selezionate coinciderà con quello riportato nell'accordo individuale.

| Ministero dell'Istruzione e d | Ministero dell'Istruzione e del Merito                                 |                             |            |                |       |  |
|-------------------------------|------------------------------------------------------------------------|-----------------------------|------------|----------------|-------|--|
| Sistema of                    | ersità degli Studi Medito<br>di gestione degli accordi di lavoro agile | erranea                     |            | Seguici su 🛛 🕇 | y D 0 |  |
| Istruzioni Au                 | utenticazione Richiesta lavoro agile                                   | Informativa sul trattamento | Calendario |                |       |  |

### Accordo individuale di lavoro agile - calendario primo trimestre 2024

| () | Calendario in bozza - non inviato                                                                                                    |  |  |  |  |  |  |  |
|----|----------------------------------------------------------------------------------------------------|--|--|--|--|--|--|--|
|    | Elabora la proposta di calendarizzazione delle giornate in cui effettuerai la prestazione lavorativa in modalità agile. Individua le giornate all'interno del |  |  |  |  |  |  |  |
|    | calendario visualizzato: un click seleziona, un successivo click deseleziona.                                                                                 |  |  |  |  |  |  |  |
|    | Risultano abilitate al click le sole giornate riportate nell'accordo individuale sottoscritto: lunedì, giovedì.                                               |  |  |  |  |  |  |  |
|    | Il calendario risulterà in bozza fino a quando non lo avrai inviato al tuo responsabile, utilizzando il pulsante a seguire.                                   |  |  |  |  |  |  |  |
|    | Proponi calendario                                                                                                    |  |  |  |  |  |  |  |
|    | L'invio risulta disabilitato a causa dei seguenti <b>error</b> i:                                                                                             |  |  |  |  |  |  |  |
|    | > nel mese di <b>gennaio</b> risultano assegnate <b>7</b> giornate, anziché <b>8</b> ;                                                                        |  |  |  |  |  |  |  |
|    | In caso di errori, segnala il problema inviando una e-mail all'indirizzo <b>lavoro.agile@unirc.it</b> .                                                       |  |  |  |  |  |  |  |
|    | Torna in <b>home page</b> o effettua il <b>logout.</b>                                                                                                    |  |  |  |  |  |  |  |

### Gennaio – Marzo 2024

| Gennaio            |     |     |                    |     |  |  |  |  |  |  |
|--------------------|-----|-----|--------------------|-----|--|--|--|--|--|--|
| Lun                | Mar | Mer | Gio                | Ven |  |  |  |  |  |  |
| Capodanno 1        | 2   | 3   | 4<br>Lavoro agile  | 5   |  |  |  |  |  |  |
| 8<br>Lavoro agile  | 9   | 10  | 11<br>Lavoro agile | 12  |  |  |  |  |  |  |
| 15                 | 16  | 17  | 18<br>Lavoro agile | 19  |  |  |  |  |  |  |
| 22<br>Lavoro agile | 23  | 24  | 25<br>Lavoro agile | 26  |  |  |  |  |  |  |
| 29<br>Lavoro agile | 30  | 31  |                    |     |  |  |  |  |  |  |

Figura 8 - Calendarizzazione

### Responsabili di struttura

Il responsabile di struttura o RAD visualizza in un apposito cruscotto lo stato relativo alle calendarizzazioni proposte da tutti i dipendenti afferenti (*fig. 9*).

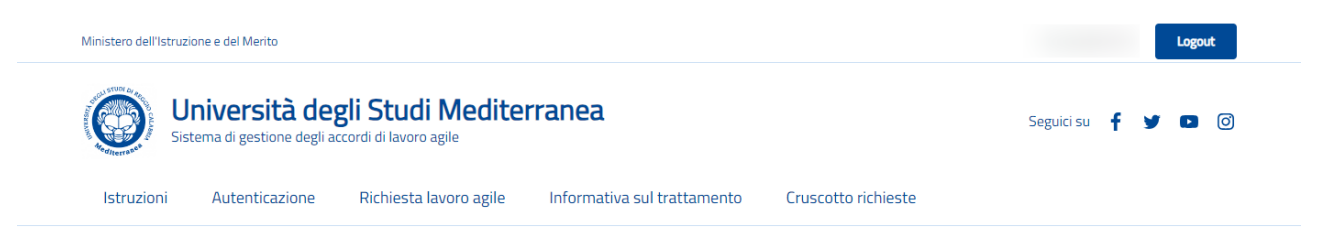

Accordo individuale di lavoro agile - calendario di struttura primo trimestre 2024

| Dipendente 1<br>Lun, gio (8 gg)<br>inviato      | ©<br>≺ Gestisci | Dipendente 2<br>mer, ven (6 gg)<br>autorizzato | ٢              | Dipendente 3<br>iun, mer (8 gg)<br>mancante     | ٢               | Dipendente 4<br>mer, ven (8 gg)<br>i bozza | ٢ |
|-------------------------------------------------|-----------------|------------------------------------------------|----------------|-------------------------------------------------|-----------------|--------------------------------------------|---|
| Dipendente 5<br>iun, mer, ven (8 gg)<br>i bozza | Ø               | Dipendente 6<br>Iun, ven (8 gg)<br>autorizzato | ٢              | Dipendente 7<br>mar, gio, ven (8 gg)<br>inviato | ©<br>≺ Gestisci |                                            |   |
|                                                 |                 | O Visualizza tutti                             | Ø Nascondi tut | ti 🔗 Autoriz                                    | za tutti        |                                            |   |

#### Gennaio – Marzo 2024

| Gennaio      |              |              |              |              |
|--------------|--------------|--------------|--------------|--------------|
| Lun          | Mar          | Mer          | Gio          | Ven          |
| Capodanno 1  | 2            | 3            | 4            | 5            |
|              |              | Dipendente 2 | Dipendente 1 | Dipendente 4 |
|              |              | Dipendente 4 | Dipendente 7 | Dipendente 6 |
|              |              |              |              |              |
| 8            | 9            | 10           | 11           | 12           |
| Dipendente 1 | Dipendente 7 | Dipendente 2 | Dipendente 1 | Dipendente 2 |
| Dipendente 6 |              | Dipendente 4 | Dipendente 7 | Dipendente 4 |
|              |              |              |              | Dipendente 6 |
|              |              |              |              |              |
| 15           | 16           | 17           | 18           | 19           |
| Dipendente 1 | Dipendente 7 | Dipendente 2 | Dipendente 1 | Dipendente 6 |
| Dipendente 6 |              | Dipendente 4 | Dipendente 7 |              |
|              |              |              |              |              |
| 22           | 23           | 24           | 25           | 26           |
| Dipendente 1 | Dipendente 7 | Dipendente 2 | Dipendente 1 | Dipendente 2 |
| Dipendente 6 |              | Dipendente 4 | Dipendente 7 | Dipendente 4 |
|              |              |              |              | Dipendente 6 |
|              |              |              |              |              |
| 29           | 30           | 31           |              |              |
| Dipendente 1 | Dipendente 7 | Dipendente 4 |              |              |
| Dipendente 6 |              |              |              |              |
|              |              |              |              |              |
|              |              |              |              |              |

Figura 9 - Calendario di struttura

Per ciascun dipendente, vengono riportate in alto le seguenti informazioni ed utilità:

- giornate individuate nell'accordo individuale e numero di giorni, su base mensile, in cui verrà effettuata la prestazione lavorativa in modalità agile;
- stato relativo al calendario:
  - mancante : il dipendente non ha inserito alcuna giornata nel calendario trimestrale;
  - in bozza : il dipendente ha effettuato il data-entry, ma non ha ancora inviato la proposta;
  - inviato : il dipendente ha inviato la proposta, ma il responsabile non l'ha ancora autorizzata;
  - autorizzato : la proposta è stata autorizzata.
- stato relativo alla visualizzazione: può essere comodo escludere alcuni dipendenti dalla vista d'insieme cliccando sulla rispettiva icona che raffigura un occhio. In *fig. 9*, i dati relativi al '*Dipendente 5*' risultano nascosti e, pertanto, non sono visibili nel calendario;
- per le sole calendarizzazioni inviate, il pulsante '*Gestisci*', che consente:
  - di riportare in bozza lo stato (dopo l'invio da parte del dipendente, il calendario non è più modificabile: riportarlo in bozza ne ripristina l'editabilità);
  - di autorizzarlo.
- pulsanti per visualizzare e nascondere tutti i calendari;
- pulsante per autorizzare tutti i calendari (se si trovano nello stato 'inviato').

In basso, per ogni mese del trimestre di riferimento, è visualizzabile il calendario di struttura. I colori utilizzati nella rappresentazione del calendario personale sono identici a quelli già descritti per la rappresentazione degli stati.